# Vergrendelscherm aanpassen op Android-toestel

Richt het vergrendelscherm van de Android-telefoon in met de dingen die u handig vindt. Plaats bijvoorbeeld een klok of contactgegevens.

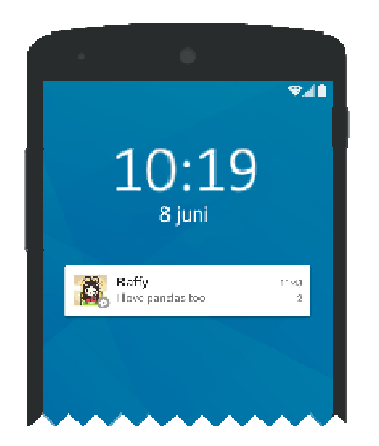

Het vergrendelscherm is het eerste wat u ziet als de telefoon aangaat. Druk even op de ontgrendelknop aan de zijkant; dan komt het vergrendelscherm tevoorschijn. Daarna moet u omhoog vegen of inloggen om echt in de telefoon te komen. Nog geen vergrendeling ingesteld? Doe dat dan alsnog. Dan kunnen anderen niet zomaar in uw toestel snuffelen.

Pas zo het vergrendelscherm aan van een Samsung-toestel. Op andere Androidapparaten werkt het ongeveer hetzelfde.

- Druk op de ontgrendelknop aan de zijkant van de telefoon.
- Het vergrendelscherm komt in beeld. Tik op het scherm en houd het ingedrukt.
- Ontgrendel het scherm met bijvoorbeeld de code of gezichtsherkenning.

U kunt het scherm nu aanpassen. De volgende alinea's beginnen steeds vanuit dit menu.

### 1.1. Klok op vergrendelscherm

Pas de klok en de datum naar wens aan. Kies een andere weergave of gebruik een kleur die duidelijk afsteekt tegen de achtergrond.

- Tik op de tijd.
- In de bovenste helft van het scherm ziet u hoe het vergrendelscherm eruit komt te zien. Pas eronder de klokstijl aan. Tik op het type klok dat u aanspreekt.
- Andere kleur? Tik onderin op de gewenste kleur. Veeg over de bolletjes met kleuren van rechts naar links om meer kleuren te zien.
- Verander bij een digitale klok ook het lettertype. Tik hiervoor op het cijfer **12** in het lettertype dat u het meest aanspreekt.
- Tik op Gereed.

## 1.2. Sneltoetsen op vergrendelscherm

Bij een leuk fotomoment is het fijn om snel de camera-app bij de hand te hebben. Op het vergrendelscherm kunt u twee sneltoetsen instellen, bijvoorbeeld voor de camera, zaklamp of WhatsApp.

- Tik linksonder op de sneltoets.
- Tik op de app die u als sneltoets op het scherm wilt hebben of tik op **Geen app**.
- Tik rechtsonder op de sneltoets.
- Tik op de app die u als sneltoets op het scherm wilt hebben.
- Tik op **Gereed** om de wijzigingen op te slaan.

Gebruik de sneltoetsen zo:

- Druk op de ontgrendelknop aan de zijkant van de telefoon.
- Houd uw vinger op de sneltoets-app die u wilt gebruiken.
- Veeg naar boven en laat los.

### 1.3. Meldingen op vergrendelscherm

Op het vergrendelscherm kunnen ook meldingen staan. Bepaal hoeveel informatie in beeld is.

- Tik onder de klok op de balk Vergrendelscherm.
- Geef aan hoe de meldingen op het scherm eruit moeten zien. Tik op **Alleen pictogram** of **Details**. Of tik op **Geen** als u geen meldingen op het vergrendelscherm wilt.
- Tik op Gereed.

### 1.4. Contactgegevens

Met de optie 'Contactgegevens toevoegen' kunt u een telefoonnummer of emailadres toevoegen. Handig als u de telefoon kwijtraakt. De persoon die de telefoon vindt, kan u zo bereiken. Denk wel na over veiligheid en privacy. Vul bijvoorbeeld geen adres in.

- Tik onderin op **Contactgegevens**.
- Typ de gewenste tekst, zoals een telefoonnummer van een gezinslid of uw emailadres.
- Tik op Gereed.
- Tik nog een keer op **Gereed**.

### 1.5. Facewidgets (Samsung-telefoons)

Met widgets kunt u nuttige informatie laten zien op het vergrendelscherm. Bijvoorbeeld agenda-items of de weersverwachting.

- Tik op Widgets.
- Tik op een onderdeel om toe te voegen.
- Sommige onderdelen hebben meerdere weergaves. Tik dan op de gewenste weergave.
- Tik op Gereed.

Bron: SeniorWeb Nieuwsbrief nr. 5 van 2025